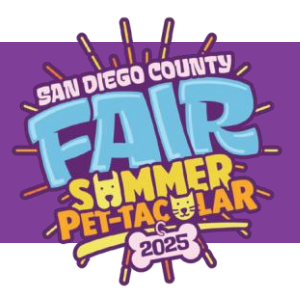

## LIVESTOCK BADGING DIRECTIONS

\*\*Exhibitors are *required* to have a badge during all shows\*\*

- 1. All badges must be purchased on the Showorks Entry Portal.
  - To purchase badges, log into <u>https://sdlive.fairwire.com/</u>
    - Select: Department **02 Badges** Division **351 Exhibitor Badge** Class **01 Exhibitor Badge**

|                | Entries    |                     | 4<br>Review | 5<br>Pay | Confirm |  |
|----------------|------------|---------------------|-------------|----------|---------|--|
| Entries        |            |                     |             |          |         |  |
| Auto fill from | previous - |                     |             |          |         |  |
| * required     | Jievious   |                     |             |          |         |  |
|                | Department | 02 Badges           |             | ~        |         |  |
|                | Division   | 351 Exhibitor Badge | 2           | ~        |         |  |
|                |            |                     |             |          |         |  |

- Complete Information, Add Entry to Cart, and Pay
- 2. Each exhibitor is allowed to purchase 4 (four) additional badges for **\*parents, legal guardians, and/or immediate family members.** These must be purchased on Showorks in the same manner.
  - To purchase additional badges, use your Showorks account.
  - <u>Select:</u> Department 02 Badges
    Division 352 Additional Badges
    Class 01 Additional Badge

| Additional Badges are for Pare<br>these classifications will be der | nts, Legal Guardians, and Immediate Fa<br>iied and result in a forfeit of payment. I | amily Members. Requests that do not fal<br>No refunds for badges will be issued. |
|---------------------------------------------------------------------|--------------------------------------------------------------------------------------|----------------------------------------------------------------------------------|
|                                                                     |                                                                                      |                                                                                  |
| Auto-fill from previous *                                           |                                                                                      |                                                                                  |
| ■ required Department                                               | 02 Badges                                                                            | ~                                                                                |
|                                                                     | 352 Additional Badges                                                                | ~                                                                                |
| Division                                                            |                                                                                      |                                                                                  |

- Complete Information, Add Entry to Cart, and Pay
- 3. If more badges are needed past the original five (5), a request must be made to <u>livestock@sdfair.com</u> ONLY Leaders and Advisors may make this request for the exhibitor. Leaders/Advisors, please state exhibitor name, club/chapter, number of badges requested, names, and reasoning for the request. Once these requests are approved, exhibitors may purchase the approve number of "Special Permission Badges". These badges will only be printed if they have received approval before the entry is made.
- 4. Once badges are paid for and verified, a link will be emailed for you to submit your picture online. There is no need to come to the fairgrounds to get badged. Please see below for specific information:
  - **For Open & Independent Youth Exhibitors:** A link will be sent directly to the email address provided on the entry. This link may be used to submit your badge information. Once your request is approved, you will receive a verification email with directions to pick-up your badge(s).
  - **For 4-H/FFA/Grange Exhibitors:** A link will be emailed directly to your leader/advisor for distribution to exhibitors. This link may be used to submit your badge information. Once your badge is approved, your leader/advisor will receive ALL badges for distribution. Please do not come to the fairgrounds to pick-up your badge.
  - Directions for submitting information can be found on the next page.
- \* **PLEASE NOTE-** Badges paid for and found not qualifying in one of the three classifications will be denied and will result in a forfeit of payment. No refunds for badges will be issued.

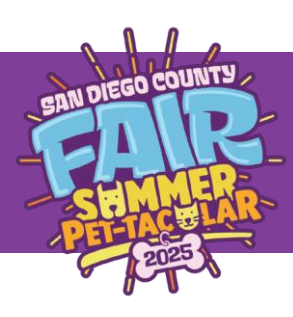

## ONCE YOU RECEIVE YOUR BADGING REQUEST LINK

| <image/> <section-header><section-header><section-header><section-header><section-header><section-header><section-header><text></text></section-header></section-header></section-header></section-header></section-header></section-header></section-header> | Cick 'Select' to continue                                                                                                    | <image/> <section-header><section-header><section-header><section-header></section-header></section-header></section-header></section-header>                                |
|----------------------------------------------------------------------------------------------------|----------------------------------------------------------------------------------------------------|----------------------------------------------------------------------------------------------------|
| SAN DIEGO COUNTY SUMMER                                                                                                    | SAN DIEGO COUNTR                                                                                                    | Upload Photo hs.jpg Browse<br>BACK Submit<br>Upload a current headshot for your badge.<br>Examples are provided. Photos may be<br>denied if they do not meet the guidelines. |
| Livestock Week 1 - Open<br>Contact Info<br>Please provide your information below.                                                                                                    | Livestock Week 1 - Open                                                                                                    |                                                                                                    |
| First Last   Billy Smith   Email Billy@mail.com   Club Del Mar 4H                                                                                                    | Your request has been submitted!<br>Give us some to review your request. You will receive an email once your<br>badge is approved with pick up instructions. |                                                                                                    |
| BACK Continue<br>©2025 San Diego County Fair                                                                                                    | County Fair<br>You're done! You will receive and email once<br>your badge has been approved with<br>additional information                                   |                                                                                                    |
|                                                                                                    | ]                                                                                                    |                                                                                                    |

IF YOU HAVE QUESTIONS, CALL THE LIVESTOCK OFFICE (858)792-4283 OR E-MAIL LIVESTOCK@SDFAIR.COM